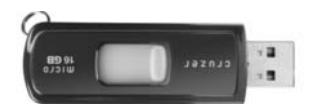

Using a flash drive (sometimes called a memory stick, USB stick or thumb drive) to install Quick Qualifier for RE agents and builders.

Step 1. Copy the installation file to the drive. The name of the file will be QQDawson.exe (your last name when received as a download) or setup.exe if copied from the CD that we send.

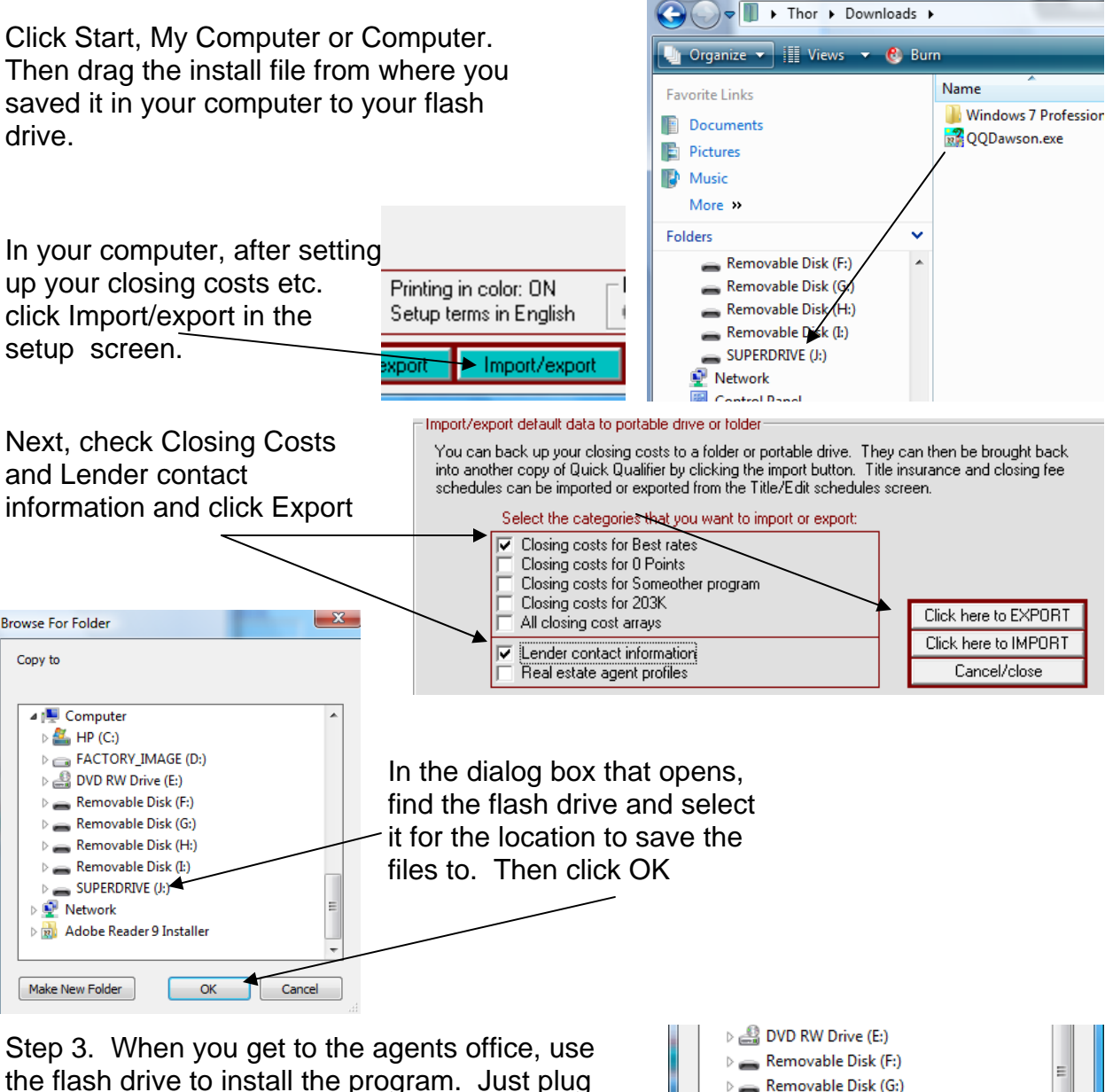

in the drive and double click on QQDawson.exe.

Step 4. Reverse the process to Import. You will find a folder on the flash drive called QQSetupFiles. Point to that and click OK.

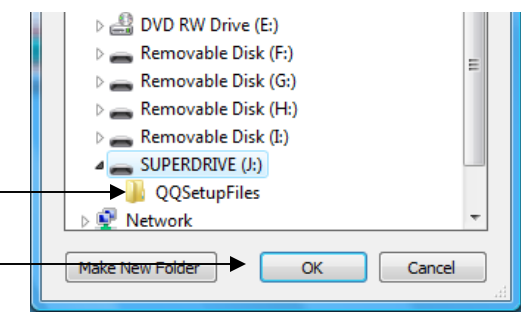

Practice a couple times in your office and when you get to the agent's office, it will be easy. You can also use the flash drive to copy pictures and logos back and forth.